УДК 621.311

## ПРИМЕНЕНИЕ ПРОГРАММНОГО КОМПЛЕКСА POWERWORLD SIMULATOR ДЛЯ РАСЧЁТА УСТАНОВИВШИХСЯ РЕЖИМОВ ЭЛЕКТРИЧЕСКОЙ СЕТИ

Голуб Я.В., Чумаченко М.А.

Научный руководитель – м.т.н., старший преподаватель Волков А.А.

PowerWorld Simulator-это интерактивный пакет моделирования энергосистемы, предназначенный для моделирования работы высоковольтной энергосистемы на временных интервалах от нескольких минут до нескольких дней. Данный учебный комплекс широко применяется за рубежом, в первую очередь для обучения. Но на русском языке публикаций и инструкций для работы с этим комплексом нет.

Цель работы – выполнение расчета установившегося режима простейшей электрической сети переменного тока и составление инструкции для работы с данной программой.

Запуск PowerWorld Simulator осуществляется с помощью файла pwrworld.exe.

Для работы в программе необходимо создать новый файл: File и New Case (или комбинация клавиш Ctrl+N).

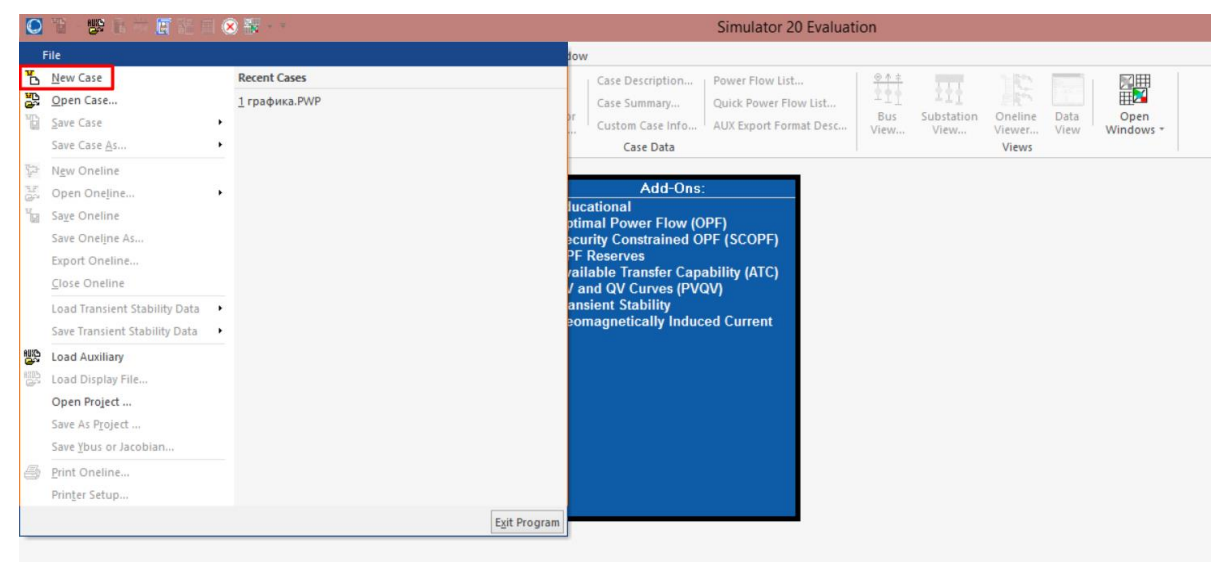

Рисунок 1

В разделе Case Information в режиме Edit Mode выбираем Model Explorer (открывается окно Model explorer: Buses).

| 0                     | 19 B = E          | 1 H 🗐 😣              | ¥ * *                              |                                     |                 | Simulator 20 Evaluation   |                      |                                                      |                                                                    |                         |                    |                   |              |                   |
|-----------------------|-------------------|----------------------|------------------------------------|-------------------------------------|-----------------|---------------------------|----------------------|------------------------------------------------------|--------------------------------------------------------------------|-------------------------|--------------------|-------------------|--------------|-------------------|
| File                  | Case Informat     | tion Dra             | w Onelines                         | Tools                               | Options         | Add Ons                   | Window               |                                                      |                                                                    |                         |                    |                   |              |                   |
| Edit Mode<br>Run Mode | Model<br>Explorer | Area/Zone<br>Filters | 85%<br>110%<br>Limit<br>Monitoring | Network<br>Aggregatio<br>Solution D | n +<br>etails + | ∐<br>Difference<br>Case * | Simulator<br>Options | Case Description<br>Case Summary<br>Custom Case Info | Power Flow List<br>Quick Power Flow List<br>AUX Export Format Desc | ®↑‡<br>⊥<br>Bus<br>View | Substation<br>View | Oneline<br>Viewer | Data<br>View | Open<br>Windows * |
| Mode                  | <b></b>           | Ca                   | se Information                     |                                     |                 |                           |                      | Case Data                                            |                                                                    |                         |                    | Views             |              |                   |

Рисунок 2

Для добавления узла в свободной области нажимаем правую кнопку мыши (ПКМ) и выбираем пункт Insert.

| noder exploren bus                   |       |            |            |                       |            |             |              |           |             |                |              |        |  |
|--------------------------------------|-------|------------|------------|-----------------------|------------|-------------|--------------|-----------|-------------|----------------|--------------|--------|--|
| lore                                 | 4 BU  | ses        |            |                       |            |             |              |           |             |                | _            |        |  |
| cplore Fields                        | E     |            | 1 세는 2     | 8 <b>-</b> 33   494 % | 8 H Reco   | rds * Geo * | Set • Column | s = 🔤 = 📲 | 8• 💯 • 👎 B  | 田• 詔 f(x)•     | • III Option | ns *   |  |
| Recent                               | ^   F | ilter Advi | anced ~    | Bus                   |            | ~           |              | ~         | Find Remove | Quick Filter * |              |        |  |
| Branches By Type                     |       | Nu         | mber       | Name                  | Area Name  | Nom kV      | PU Volt      | Volt (kV) | Angle (Deg) | Load MW        | Load Mvar    | Gen MW |  |
| Branches Input                       |       |            | None       | Defined               |            |             |              |           |             |                |              |        |  |
| Buses                                |       |            | 10         | Show Dialog           |            |             |              |           |             |                |              |        |  |
| DC Transmission Li                   |       |            |            | Show Data Vie         | tw         |             |              |           |             |                |              |        |  |
| Impedance Correct                    |       |            | <b>#</b> 1 | Display/Colun         | nn Options |             |              |           |             |                |              |        |  |
| E Line D-FACTS Devi                  | e     |            | .0.0       | End                   | Child      |             |              |           |             |                |              |        |  |
| Line Shunts     Loads                |       |            | 3%         | Search for Tev        | ¢          |             |              |           |             |                |              |        |  |
| # Mismatches                         |       |            | 100        | Insert                |            |             |              |           |             |                |              |        |  |
| Multi-Terminal DC<br>Switched Shunts |       |            |            | Delete                |            |             |              |           |             |                |              |        |  |
| Three-Winding Tra                    |       |            |            | D                     |            |             |              |           |             |                |              |        |  |
| Transformer Control                  |       |            |            | Geographic Dr         | ata View   |             |              |           |             |                |              |        |  |
| VSC DC Transmissi                    |       |            |            | Set/Togale/Co         | olumns     |             |              |           |             |                |              |        |  |
| Aggregations                         |       |            |            | Copy/Paste/Se         | end        |             |              |           |             |                |              |        |  |
| Balancing Authorit                   |       |            | 8178       |                       |            |             |              |           |             |                |              |        |  |
| Bus Pairs                            |       |            | 100        | Save As               |            |             |              |           |             |                |              |        |  |
| Data Maintainers                     |       |            | <u>_</u>   | Ouick Filter          |            |             |              |           |             |                |              |        |  |
| Interfaces                           |       |            | <b>H</b>   | Advanced Filte        | er         |             |              |           |             |                |              |        |  |
| Islands     Multi-Section Line       |       |            | 112        | Advanced Sort         | t          |             |              |           |             |                |              |        |  |
| MW Transactions                      | v <   |            | f(x)       | Define Express        | sion       |             |              |           |             |                |              | >      |  |
| Open New Explorer                    |       | earch      |            | Define String B       | Expression |             | Search Now   | Options - |             |                |              |        |  |
|                                      |       |            | m          | Refresh Displa        | iy         |             |              |           |             |                |              |        |  |
|                                      |       |            |            | Help (F1)             |            |             |              |           |             |                |              |        |  |
|                                      |       |            |            | Form Control          |            |             | Manute       |           | _           |                | _            | _      |  |

Рисунок 3

Открывается окно Bus Options, в котором можем вводим имя узла, номинальное напряжение, если это базовый узел, то ставим галочку в поле System Slack Bus Ok.

| Bus Number  | · 📘      | 1     |         |      |     |         |    |        |       |       |       |       |    |   |  |
|-------------|----------|-------|---------|------|-----|---------|----|--------|-------|-------|-------|-------|----|---|--|
| Bus Name    | 1        |       |         |      |     |         |    |        |       |       |       |       |    |   |  |
| Nominal Vol | tage 22  | 20,00 |         | ĸ٧   | ]   |         |    |        |       |       |       |       |    |   |  |
|             |          | N     | umber   | _    | _   | Name    |    |        |       |       |       |       |    | _ |  |
| Area        | Change   | e     |         | 1    | +   | 1       |    |        |       |       |       |       |    |   |  |
| Authority   | Change   | e     |         | 1    | +   | 1       |    |        |       |       |       |       |    |   |  |
| Zone        | Change   | e     |         | 1    | •   | 1       |    |        |       |       |       |       |    |   |  |
| Owner       | Change   | e     |         | 1    | •   |         |    |        |       |       |       |       |    |   |  |
| Substation  | Change   | e     |         |      |     |         |    |        |       |       |       |       |    |   |  |
| Bus Informa | ation A  | ttach | ned Dev | ices | s ( | Geograp | hy | Custo  | m     |       |       |       |    |   |  |
| Bus Voltag  | e        |       |         | _    |     |         |    |        |       |       |       |       |    |   |  |
| Voltage (p. | .u.)     | 1,0   | 0       |      |     | [       |    | Rue Ve | ltac  | aulai | bor D | avice |    |   |  |
| Angle (deg  | rees)    | 0,0   | 0       |      |     | l       | _  | DUS VI | Jilay | cyula |       |       | 25 |   |  |
| Custom      | clash D  |       |         |      |     |         |    |        |       |       |       |       |    |   |  |
| System      | SIACK BU | JS    |         |      |     |         |    |        |       |       |       |       |    |   |  |
|             |          |       |         |      |     |         |    |        |       |       |       |       |    |   |  |
|             |          |       |         |      |     |         |    |        |       |       |       |       |    |   |  |
|             |          |       |         |      |     |         |    |        |       |       |       |       |    |   |  |
|             |          |       |         |      |     |         |    |        |       |       |       |       |    |   |  |
|             |          |       |         |      |     |         |    |        |       |       |       |       |    |   |  |
|             |          |       |         |      |     |         |    |        |       |       |       |       |    |   |  |

Рисунок 4

Для того, чтобы добавить генерацию в левой области выбираем раздел Generators, в свободной области нажимаем ПКМ и выбираем пункт Insert. Открывается окно Generator Options.

| moder cxpiorer. Gener                     | ato      | X Constate      |              |               |           |            |               |               |                           |      |              |             | - 0       | ~     |
|-------------------------------------------|----------|-----------------|--------------|---------------|-----------|------------|---------------|---------------|---------------------------|------|--------------|-------------|-----------|-------|
| Explore 4                                 | 1        | Generators      | C BL         | ises          |           |            |               |               |                           |      |              |             |           |       |
| Explore Fields                            |          | 📴 🔲 🏪 氷         | .00          | ·:0   #4 #5   | 斑         | Records •  | Geo 🔹 Set 🔹 ( | Columns 🔻 📴   | - 100 - 1                 | - Y  | <u>m</u> • 1 | ar f(x) ▼ ⊞ | Options * |       |
| Recent /                                  | <b>۱</b> | Filter Advanced | ~            | Generator     |           | ~          |               |               | <ul> <li>Find.</li> </ul> | Remo | ve Quic      | k Filter 🔻  |           |       |
| Branches By Type                          |          | Number o        | af           | Name of Bus   | ID        | Status     | Gen MW        | Gen Mvar      | Set Volt                  | AGC  | AVR          | Min MW      | Max MW    | Min N |
| Branches Input                            | Ŀ        | Bus             | -            |               |           |            |               |               |                           |      |              |             |           |       |
| Branches State                            | Ľ        |                 | 23           | Show Dialog   | J         |            |               |               |                           |      |              |             |           |       |
| DC Transmission Lin                       |          |                 | 80           | Show Data V   | liew      |            |               |               |                           |      |              |             |           |       |
| Generators                                |          |                 | Ē            | Display/Colu  | umn Opt   | ions       |               |               |                           |      |              |             |           |       |
| Impedance Correctie                       |          |                 | $d\bar{4}$   | Find          |           | Ctrl+F     |               |               |                           |      |              |             |           |       |
| Line D-FACTS Device                       |          |                 | 14           | Search for T  | ext       |            |               |               |                           |      |              |             |           |       |
| Loads                                     |          |                 | 10.00        | Insert        |           |            |               |               |                           |      |              |             |           |       |
| Mismatches                                |          |                 |              | Delete        |           |            |               |               |                           |      |              |             |           |       |
| Multi-Terminal DC<br>HT Cuitabard Churche |          |                 |              |               |           |            |               |               |                           |      |              |             |           |       |
| Three-Winding Tran                        |          |                 |              | Generator re  | ecords    | ,          |               |               |                           |      |              |             |           |       |
| Transformer Contro                        |          |                 |              | Plot          |           | ,          |               |               |                           |      |              |             |           |       |
| Voltage Control Grc                       |          |                 |              | Geographic    | Data Vie  | w 🕨        |               |               |                           |      |              |             |           |       |
|                                           |          |                 |              | Set/Toggle/   | Column    | 5 <b>•</b> |               |               |                           |      |              |             |           |       |
| # Areas                                   |          |                 |              | Copy/Paste/   | /Send     | ,          |               |               |                           |      |              |             |           |       |
| Balancing Authoriti                       |          |                 | 部            | Save As       |           | •          |               |               |                           |      |              |             |           |       |
| Data Maintainers                          |          |                 | 102          | Load          |           | •          |               |               |                           |      |              |             |           |       |
| Injection Groups                          |          |                 | -            | Ouick Filter. |           |            |               |               |                           |      |              |             |           |       |
| Interfaces                                |          |                 | m            | Advanced Fi   | ilter     |            |               |               |                           |      |              |             |           |       |
| Islands     Multi-Section Lines           |          |                 | SINT         | Advanced St   | ort       |            |               |               |                           |      |              |             |           |       |
| MW Transactions                           |          | (               | HICD<br>F(L) | Define Expre  | writin    |            | _             |               |                           |      |              |             |           |       |
| Onen New Explorer                         | Ъ        | Count           | 160          | Define Shine  | - Europe  |            | Const         | New Orles     |                           |      |              |             |           | -     |
| open new explorer                         |          | Search          |              | Define String | g Express | ion        | Search        | Now Option    | 15 +                      |      |              |             |           |       |
|                                           |          |                 | ш            | Kerresh Disp  | biay      |            |               |               |                           |      |              |             |           |       |
|                                           |          |                 |              | Help (F1)     |           |            |               |               |                           |      |              |             |           |       |
| ode                                       |          |                 |              | Form Contro   | ol        | •          |               | Viewing Prese | nt                        |      |              |             |           |       |

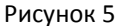

E

В поле Bus Number указываем номер узла, в котором будет генерация. Если это базовый узел в поле Power Control в пункте MW Setpoint задаем значение «0», в противном случае задаем генерацию, указанную в задании. Для задания напряжения в генерации в поле Voltage Control и Setpoint Voltage указываем отношение напряжения узла к напряжению базового узла (например, для того, чтобы задать напряжение 231 кВ нужно: 231/220 = 1,05 это число и указываем).

| Find<br>Fuel Type<br>unit Type<br>ault Parameters Owners, Are<br>Output 0,000 Par<br>Available for AGC<br>Enforce MW Limits during auton<br>Regulated Bu | e Unknown v<br>e UN (Unknown) v<br>ea, etc Custom<br>rt. Factor 10,00<br>matic control |
|----------------------------------------------------------------------------------------------------|----------------------------------------------------------------------------------------|
| Fuel Type<br>Unit Type<br>ault Parameters Owners, Are<br>Output 0,000 Par<br>Available for AGC<br>Enforce MW Limits during auton<br>Regulated Bu         | e Unknown v<br>UN (Unknown) v<br>ea, etc Custom<br>rt. Factor 10,00<br>matic control   |
| Unit Type<br>ault Parameters Owners, Are<br>Output 0,000 Par<br>Available for AGC<br>Enforce MW Limits during auton<br>Regulated Bu                      | e UN (Unknown) v ea, etc Custom rt. Factor 10,00 matic control us Number 0             |
| ault Parameters Owners, Are<br>Output 0,000 Par<br>Available for AGC<br>Enforce MW Limits during auton<br>Regulated Bu                                   | ea, etc Custom<br>rt. Factor 10,00<br>matic control                                    |
| Output 0,000 Par<br>Available for AGC<br>Enforce MW Limits during auton<br>Regulated Bu                                                                  | rt. Factor 10,00<br>matic control                                                      |
| Available for AGC<br>Enforce MW Limits during auton<br>Regulated Bu:                                                                                     | matic control                                                                          |
| Enforce MW Limits during auton<br>Regulated Bu:                                                                                                    | matic control                                                                          |
| Regulated Bu:                                                                                                    | us Number 0                                                                            |
| Regulated Bu                                                                                                    | us Number 0                                                                            |
|                                                                                                    |                                                                                        |
| Available for AVR SetPoin                                                                                                    | nt Voltage 1,000000                                                                    |
| Jse Capability Curve Remot                                                                                                    | te Reg % 100,0                                                                         |
| Power Eactor                                                                                                    |                                                                                        |
|                                                                                                    |                                                                                        |
|                                                                                                    |                                                                                        |
|                                                                                                    |                                                                                        |
|                                                                                                    |                                                                                        |
|                                                                                                    |                                                                                        |
|                                                                                                    |                                                                                        |
|                                                                                                    |                                                                                        |
|                                                                                                    |                                                                                        |
|                                                                                                    |                                                                                        |
|                                                                                                    |                                                                                        |

Рисунок 6

Для того, чтобы добавить нагрузку в узле в левой области выбираем paздел Loads, в свободной области нажимаем ПКМ и выбираем пункт Insert.

Открывается окно Load Options, в поле Bus Number указываем номер узла, в котором будет нагрузка. Во вкладке Load Information выбираем вид задания нагрузки (мощностях, токах, сопротивлениях), указываем значения активной составляющей (MW Value) и реактивной (Mvar Value) и Ok.

| 💭 Load Op     | otions       |               |              | - 🗆 X                  |
|---------------|--------------|---------------|--------------|------------------------|
| Bus Number    | 1            |               | Find By Numb | er Status              |
| Bus Name      |              |               | Find By Nam  | e Olosed               |
| ID            | 1            |               | Find         | Closed                 |
| Labels        |              |               |              |                        |
|               | Number       | Name          |              |                        |
| Area Char     | nge          |               |              |                        |
| Zone Char     | nge          |               |              |                        |
| Substation    |              |               |              |                        |
| Owner Char    | nge          |               |              |                        |
|               | ✓ Same       | Owner as Term | inal Bus     |                        |
| Load Informat | ion OPF Load | Dispatch Cus  | tom          |                        |
|               | Constant     | Constant      | Constant     | Distributed Generation |
|               | Power        | Current       | Impedance    | Open  Open             |
| MW Value      | 0,000        | 0,000         | 0,000        | MW 0,000               |
| Mvar Value    | 0,000        | 0,000         | 0,000        | Mvar 0,000             |
|               |              |               |              |                        |
|               |              |               |              |                        |
| ОК            | Save         | Save to Aux   | Delete       | Cancel Help            |

Рисунок 7

Для того, чтобы добавить ветви в левой области выбираем раздел Branches Input, в свободной области нажимаем ПКМ и выбираем пункт Insert. Открывается окно Branch Options.

| xplore a X I                                                                                                    | Branches Input X Generators > | Loads X Buses                                                                                                    |                              |                      |           |   |  |
|----------------------------------------------------------------------------------------------------|-------------------------------|----------------------------------------------------------------------------------------------------|------------------------------|----------------------|-----------|---|--|
| Explore Fields                                                                                                    | ■ 簡 非 28 +3  44 熱             | Hand Records * Geo * Set * Colum                                                                                                    | ns * 📴 * 🔯 * 🔯 *             | 🌱 🏥 • 👬 f(x) •       | Options * |   |  |
| Recent     Fil                                                                                                    | lter Advanced 🗸 Branch        | ~                                                                                                    | ✓ Find R                     | emove Quick Filter * |           |   |  |
| Branches By Type     Branches Input                                                                                                    | From Number From Name         | To Number To Name Circuit                                                                                                    | Status Branch<br>Device Type | Xfrmr R              | x         | В |  |
| Boarches State     Buse     Buse     Boarches State     Buse     Cransmission Lin     Generators     Im impedance Correctio     Fill Line S-ACST Device     If Line S-ACST Device     If Line S-ACST Device     Buse     Monatches     Monatches     Monatches     Monatches     Appregations     Appregations     Analogy     Buse Pairs     Data Mantanees     Join Pairs     Data Mantanees     Join Pairs | <u>nun</u> gueineu            | Show Dialog Show Datalog Show Data View Display/Column Options Insert Delete Branch records Geographic Data View Set/Toggle/Columns EX Cogy/Pater/Send Set Cogi/Pater/Send Cuick Filter Advanced Filter Advanced Filter |                              |                      |           |   |  |
| Multi-Section Lines                                                                                                    |                               | Advanced Sort                                                                                                    |                              |                      |           |   |  |
| Open New Explorer                                                                                                    | arch                          | Define String Expression<br>Refresh Display<br>Help (F1)                                                                                                    | Options -                    |                      |           |   |  |
| •                                                                                                    |                               | Form Control                                                                                                    | Durant                       |                      |           |   |  |

В поле Number указываем от какого узла начинается ветвь (From Bus) к какомуузлу она подходит (To Bus). Далее нажимаем на Calculate Impedances и From Per Impedances. Затем в поле Length Units выбираем kilometers, подтверждаем выбор и в разделе Line Length указываем длину в километрах.

В разделе Actual Impedance and Current Limits задаем удельное активное и реактивное сопротивления в размерности Ом/км, а также реактивную проводимость в размерности

мкСм/км и подтверждаем окно «Ok». Затем подтверждаем ввод данных в окне Branch Options «Ok».

| Actual Impedance | ce and Current | Limits            | Line Length                       | Per Unit Impeda | nce and MVA I | imits | 5 |
|------------------|----------------|-------------------|-----------------------------------|-----------------|---------------|-------|---|
| R (Ohms/km)      | 0,000000       | •                 | 16,093 🚔 km                       | R (pu)          | 0,000000      | -     |   |
| X (Ohms/km)      | 3,007437       | •                 | When changing convert:            | X (pu)          | 0,100000      | •     |   |
| B (Mhos/km)      | 0,000000       | ×10 <sup>-6</sup> | PU/MVA>        O     < Electrical | B (pu)          | 0,000000      | •     |   |
| G (Mhos/km)      | 0,000000       | ×10 <sup>-6</sup> |                                   | G (pu)          | 0,000000      | •     |   |
| Limit A (Amps)   | 0,000          | ^                 | Length Units                      | Limit A (MVA)   | 0,000         |       | 1 |
| Limit B (Amps)   | 0,000          |                   | ) miles                           | Limit B (MVA)   | 0,000         |       |   |
| Limit C (Amps)   | 0,000          |                   | <ul> <li>kilometers</li> </ul>    | Limit C (MVA)   | 0,000         |       |   |
| Limit D (Amps)   | 0,000          |                   | System Base Values                | Limit D (MVA)   | 0,000         |       |   |
| Limit E (Amps)   | 0,000          |                   | Power base (MVA)                  | Limit E (MVA)   | 0,000         |       |   |
| Limit F (Amps)   | 0,000          |                   | Voltage Base (kV)                 | Limit F (MVA)   | 0,000         |       |   |
| Limit G (Amps)   | 0,000          |                   | 220.000                           | Limit G (MVA)   | 0,000         |       |   |
| Limit H (Amps)   | 0,000          | ~                 | Impedance Base (Ohms)             | Limit H (MVA)   | 0,000         |       |   |
| Conductor Type   | •              |                   | 484,000                           | Limit I (MVA)   | 0,000         |       |   |
| None Specified   |                |                   | Admittance Base (Mhos)            | Limit J (MVA)   | 0,000         |       |   |
| Tower Configura  | ation          |                   | 0,00206612                        | Limit K (MVA)   | 0,000         |       |   |
| None Specified   |                |                   |                                   | Limit L (MVA)   | 0,000         |       |   |
| Calculate PL     | J Impedances F | rom               |                                   | Limit M (MVA)   | 0,000         |       |   |
| Conductor        | Type and Tow   | er                |                                   | Limit N (MVA)   | 0,000         |       |   |
| 0                | inguration     |                   |                                   |                 | 0.000         |       | 1 |

Рисунок 9

После ввода данных по узлам и ветвям электрической сети выбираем режим Run Mode, переходим во вкладку Tools и нажимаем Play. Программа выполняет расчет режима. Вся вычисленная информация по узлам будет во вкладке Buses, а по ветвям во вкладке Branches State.

| Case Information Draw Onelines Tools Options Add Ons Window                                                                                                    | Ø |
|----------------------------------------------------------------------------------------------------|---|
| Acce & School & School & Schoo | ^ |
| Model Explorer: Buses                                                                                                    |   |
| Epilore a Bute                                                                                                    |   |
| Epilore Fields                                                                                                    |   |
| P         Reserved.         P         Image: Name of the second second                                                    |   |
| III blands<br>III Multi Section Lines<br>III MUlti Transchient                                                                                                    |   |
| Open New Explorer Search New Options *                                                                                                    |   |
| de Solution Annuation Stopped AC Viewing Present                                                                                                    |   |

Для наглядности результаты расчета можно вывести на схеме электрической сети.

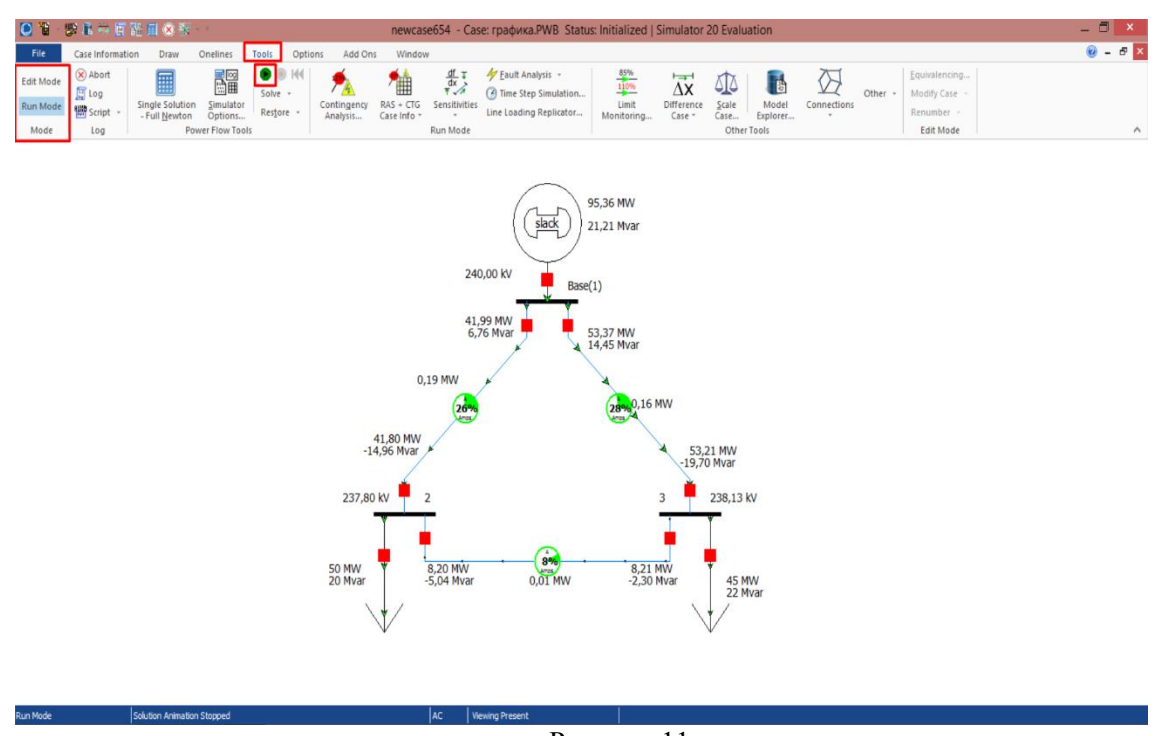

Рисунок 11

Значения режимных параметров для контрольного примера, полученные в PowerWorld Simulator, совпали с результатами программы Rastr.